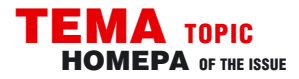

### ИЗМЕРЕНИЯ В ТЕХНИКЕ СВЯЗИ

**REMENTS IN COMMUNICATION** 

## НОВЫЕ АНАЛИЗАТОРЫ СПЕКТРА AKTAKOM **NEW AKTAKOM SPECTRUM ANALYZERS**

#### Афонский А.А. (A. Afonskiy), доцент МГТУ им. Н.Э. Баумана

конце прошлого года в модельном ряду АКТАКОМ появились две новых модели настольных анализаторов спектра — АКС-1301 и АКС-1601. Оба анализатора имеют одинаковый внешний вид (рис. 1).

Анализатор спектра АКС-1301 универсальный анализатор спектра, рассчитанный на рабочую частоту от 9 кГц до 3 ГГц, в то время как АКС-1601 - первый в линейке АКТАКОМ анализатор спектра с полосой частот обзора до 6,2 ГГц с минимальным разрешением 1 Гц.

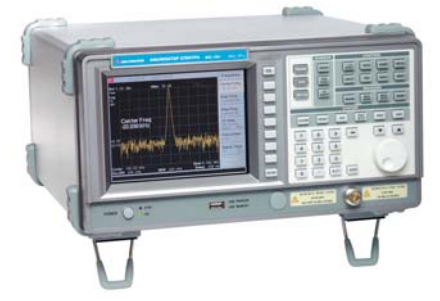

#### Рис. 1. Анализатор спектра АКТАКОМ АКС-1301

Следует отметить, что в модельном ряду АКТАКОМ достаточно давно присутствуют портативные анализаторы спектра и электромагнитного поля, такие как АКС-1201, АКС-1291, АКС-1292. Новые анализаторы спектра АКС-1301 и АКС-1601 — это профессиональные приборы с широкими возможностями и прекрасными техническими характеристиками.

Рассматриваемые в статье анализаторы отличаются хорошой полосой обзора (100 Гц/дел...300 МГц/дел), широким динамическим диапазоном (от -105 до +20 дБм без предусилителя) и высо-

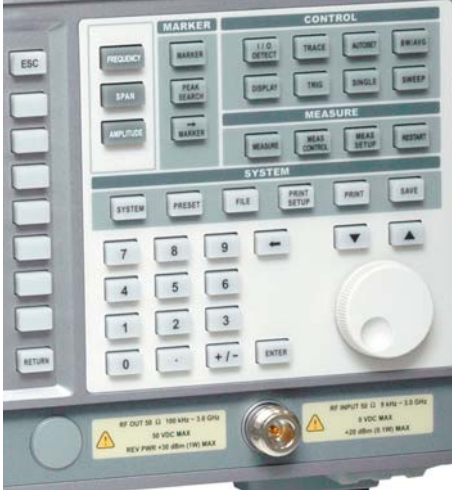

Рис. 2. Лицевая панель АКС-1301

коточным генератором опорной частоты (погрешность и стабильность менее 0.5 ррт). В приборах реализована новая система цифрового частотного синтеза для высокого разрешения (до 1 Гц) при проведении частотных измерений и широкий набор фильтров ПЧ (см. таблицу). При этом фильтры ЭМС (9 и 120 кГц) идут в штатной комплектации.

Одним из основных достоинств АКС-1301 является встроенный штатный предусилитель. Типичное значение уровня собственных шумов при включенном предусилителе составляет -130 дБм, а динамический диапазон расширяется до +20дБм ... -130 дБм.

Как известно, наибольшее влияние на правильность измерения оказывают гармонические искажения 2-го порядка и интермодуляционные искажения 3-го порядка, возникающие при подаче на вход двух равноамплитудных сигналов. Для АКС-1301 значение гармонических искажений 2-го порядка составляет не более -60 дБн при уровне входного сигнала -40 дБн, а значение интермодуляционных искажений 3-го порядка составляет не более -70 дБн (типично).

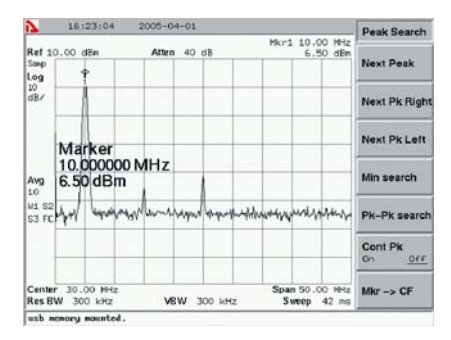

Рис. 3. Установка маркера

Приборы имеют большую энергонезависимую память (900 спектров и 3000 настроек), а также встроенный USB 2.0 хост. Специалистам наверняка понравится очень удобное в навигации меню, сходное с популярными моделями спектроанализаторов HP/Agilent.

Основные параметры анализаторов спектра АСК-1301 и АКС-1601 представлены в таблице.

Приборы снабжены стандартными для спектроанализаторов автоматическими измерениями (измерение мощности в канале, соотношение мощностей в

# ЧЕМ ОПРЕДЕЛЯЕТСЯ ДИНАМИЧЕСКИЙ ДИАПАЗОН Анализатора спектра

Динамический диапазон — важнейшая характеристика анализатора спектра. Этот параметр определяет максимальное отношение между двумя уровнями сигнала (максимальным и минимальным), присутствующими в сигнале, которые можно измерить с заданной точностью. Факторы, ограничивающие динамический диапазон:

Чувствительность системы, или средний отображаемый уровень шума (Displayed Average Noise Level — DANL). Действие этого фактора можно уменьшить с помощью предусилителя. Увеличение уровня сигнала ПЧ также снижает влияние этого фактора. 2. Искажения сигнала, возникающие во входном смесителе (гетеродине), усилителе ПЧ и АЦП. Наибольшое влияние на динамический диапазон оказывают гармонические искажения второго порядка и интермодуляционные искажения 3-го порядка. Повышение сигнала генератора ПЧ увеличивает влияние этих факторов, но с разной скоростью. Искажения второго порядка увеличиваются пропорционально квадрату к основному сигналу, а третьего порядка — увеличиваются пропорционально кубу. 3. Фазовый шум встроенного генератора ПЧ (нестабильность частоты и фазы).

На рисунке ниже показан динамический диапазон анализатора. По оси Х указывается уровень входного сигнала в первом гетеродине. По оси У определяется уровень внутренних генерируемых искажений в дБ. ТОІ — «точка перехвата» третьего порядка, SHI — второго порядка.

Из рисунка видно, что для лучшего соотношения сигнал/шум нужно увеличивать входной уровень на гетеродине. С другой стороны, для уменьшения внутренних искажений нам нужно уменьшить входной уровень как можно меньше. Поэтому наилучший динамический диапазон получается как компромисс между соотношением сигнал/шум и внутренне сгенерированными искажениями.

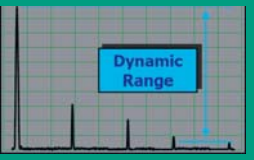

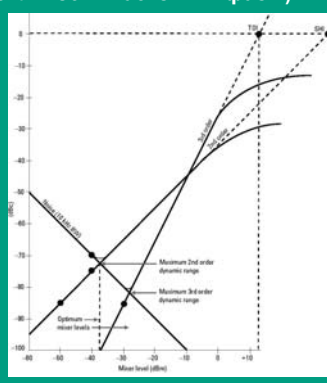

контрольно-измерительные приборы и системы **TEST & MEASURING INSTRUMENTS AND SYSTEMS** 

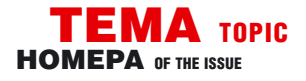

смежных каналах, измерение полосы по уровню), маркерными измерениями, осуществляют запись спектрограмм и настроек с временными метками или профилей. Все результаты измерений отражаются на цветном 6,4" ЖК-дисплее с разрешением 640×480. Сам прибор имеет размеры 350×195×375 мм и массу 10 кг.

В списке дополнительных опций анализаторов: трэкинг-генератор, генератор сигналов CDMA, интерфейс GPIB, сумка для переноски, наборы для работы с кабельным ТВ и измерения КСВН.

Рассмотрим в качестве примера некоторые режимы работы прибора.

#### 1. ИСПОЛЬЗОВАНИЕ КУРСОРНЫХ ИЗМЕРЕНИЙ В РЕЖИМЕ ДЕЛЬТА-МАРКЕРА

Подключим исследуемый сигнал к разъему RF INPUT (для примера взят сигнал опорной частоты встроенного генератора с разъема 10 МГц REF OUT на задней панели). Устанавливаем центральную частоту 30 МГц и полосу обзора 50 МГц. Далее выбираем значение опорного уровня 10 дБм. Следует иметь в виду, что если величина опорного уровня будет меньше 10 дБм, то величина гармоник стандартного 10 МГц сигнала будет слишком большой. Устанавливаем усреднение по 10 разверткам и маркер на пик сигнала (рис. 3).

| Таблица<br>Частотные параметры                                |                                                               |                                                                                                    |  |  |
|---------------------------------------------------------------|---------------------------------------------------------------|----------------------------------------------------------------------------------------------------|--|--|
|                                                               | AKC-1301                                                      | AKC-1601                                                                                                    |  |  |
| Частотный диапазон                                            | 9 кГц3 ГГц                                                    | 9 кГц6,2 ГГц                                                                                                    |  |  |
| Разрешение                                                    | МИН                                                           | . 1 Гц                                                                                                    |  |  |
| Полоса обзора                                                 | 100 Гц/дел300 МГц/дел                                         | 100 Гц/дел300 МГц/дел                                                                                                    |  |  |
|                                                               | с шаго                                                        | м 1-2-5                                                                                                    |  |  |
|                                                               | нулевая полоса обзора                                         |                                                                                                    |  |  |
| полная полоса обзора                                          | 9 кГц3 ГГц                                                    | 9 кГц6,2 ГГц                                                                                                    |  |  |
| Режим выбора частоты                                          | Начальная, конечная, централ                                  | ьная, установка полосы обзора                                                                                                    |  |  |
| Погрешность индикации полосы обзора                           | ±3% от индицируемой полосы обзора                             |                                                                                                    |  |  |
| Погрешность отсчета частоты, не более                         | ± (значение частоты × погрешность опорной частоты + полоса    |                                                                                                    |  |  |
|                                                               | обзора $	imes$ погрешность полосы обзора + 0,5 $	imes$ полоса |                                                                                                    |  |  |
| <b>D</b>                                                      | пропус                                                        | скания)                                                                                                    |  |  |
| Полоса пропускания                                            |                                                               | 1                                                                                                    |  |  |
| диапазон                                                      | Т КГЦЗ ІЛГЦ (1-3-10); 9 КГЦ,<br>100кГи                        | ТКІЦ6,2 ІVІІЦ (1-3-10); 9 КІЦ,<br>100-г.                                                                                                    |  |  |
| ROEDOULLOOTI                                                  | Т∠UKI Ц<br>+20%/                                              | I∠UKIЦ<br>+20%/                                                                                                    |  |  |
| погрешность                                                   | ±20%                                                          | ±20%                                                                                                    |  |  |
|                                                               | 15.1                                                          | 15.1                                                                                                    |  |  |
| 60 дБ/3 дБ<br>60 дБ/6 дБ (9 кГц, 120 кГц)                     | 10.1                                                          | 10.1                                                                                                    |  |  |
| погрешность переключения                                      | не более +1 0 лБ                                              | не более +1 0 лБ                                                                                                    |  |  |
| Попоса вилеофильтра                                           | 10 Ги. З МГи (с шагом 1-3-10)                                 |                                                                                                    |  |  |
| Фазовый шум, не более                                         | -90 лБн/Гц (при отстройке 10 кГц)                             |                                                                                                    |  |  |
|                                                               |                                                               |                                                                                                    |  |  |
| AIV                                                           | ИПЛИТУДНЫЕ ПАРАМЕТРЫ                                          |                                                                                                    |  |  |
| Диапазон                                                      | +20 дБм–105 дБм                                               |                                                                                                    |  |  |
| Средний уровень шума (полоса пропускан                        | ния <b>без предусилителя</b>                                  |                                                                                                    |  |  |
| 1 кГц, полоса видеофильтра 10 Гц)                             | 50 кГц150 кГц: макс. –10                                      | 50 кГц150 кГц: макс. –100 дБм                                                                                                    |  |  |
|                                                               | 150 кГц1 ГГц: макс. –105                                      | 150 кі ц1 і і ц. макс. –105 дБм                                                                                                    |  |  |
|                                                               | 1 II ц2,4 II ц: макс. –100                                    | 1 ПЦ2,4 ПЦ: Макс. –100 дБМ                                                                                                    |  |  |
|                                                               | 2,4 11 U3 11 U. Makc. –95 J                                   | 2,4 ПЦ3 ПЦ: МАКС. –95 ДБМ (АКС-1301)                                                                                                    |  |  |
|                                                               | 2,411 Ц6,211 Ц. МАКС. –95                                     | 2,411Ц6,211Ц: Макс. –95 ДБМ (АКС-1601)                                                                                                    |  |  |
|                                                               |                                                               |                                                                                                    |  |  |
| 20 WI 42,7 TT 4 Make. 127 AU<br>2 7 FFu - 3 FFu: Make. 123 BF |                                                               | лБм                                                                                                    |  |  |
| Елиницы измерения                                             | лБм лБмВ лБмкВ В мВ                                           | $\pi F_{M}$ $\pi F_{M}$ $\pi F_$ |  |  |
| Пинейность шкалы лисплея не более                             | +1 5 лБ/70 лБ (при масшта                                     | +1 5 лБ/70 лБ (при масштабе 10 лБ/леп )                                                                                                    |  |  |
|                                                               | +1 5 лБ/40 лБ (при масшт                                      | +1.5 лБ/40 лБ (при масштабе 5 лБ/леп )                                                                                                    |  |  |
|                                                               | ±0.5 дБ/16 дБ (при масшта<br>±0.5 дБ/16 дБ (при масшта        | +0.5 лБ/16 лБ (при масштабе 2 лБ/лел.)                                                                                                    |  |  |
|                                                               | ±0,5 дБ/8 дБ (при масшта                                      | ±0,5 дБ/8 дБ (при масштабе 1 дБ/дел.)                                                                                                    |  |  |

|                                                             | ±0,5 дБ/16 дБ (при масштабе 2 дБ/дел.)<br>±0,5 дБ/8 дБ (при масштабе 1 дБ/дел.)               |  |
|-------------------------------------------------------------|-----------------------------------------------------------------------------------------------|--|
| Неравномерность АЧХ<br>100 кГц10 МГц<br>10 МГц3 ГГц/6,2 ГГц | –3,51,5 дБ<br>±1,5 дБ (АКС-1301/АКС-1601)                                                     |  |
| Опорный уровень                                             |                                                                                               |  |
| диапазон                                                    | –90 дБм+20 дБм                                                                                |  |
| разрешение                                                  | 0,1 дБ                                                                                        |  |
| погрешность                                                 | ±1,5 дБ                                                                                       |  |
| Искажения по второй гармонике                               | не более –60 дБн при уровне входного сигнала –40 дБм                                          |  |
| Интермодуляционные искажения                                | не более –70 дБн при уровне входного сигнала –40 дБм                                          |  |
| Остаточные искажения                                        | не более –85 дБм при отсутствии сигнала на нагруженном<br>входе, ослабление аттенюатора 0 дБ) |  |

РАЗВЕРТКА

| Время развертки  | 100 мс1000 с<br>40 мс1000 с (нулевая полоса)                        |
|------------------|---------------------------------------------------------------------|
| Погрешность      | не более ±20%                                                       |
| Источник запуска | автоматический, внешний (с задней панели), по видеосигналу, от сети |
| Режимы запуска   | непрерывный; однократный                                            |
| Уровень запуска  | TTL                                                                 |

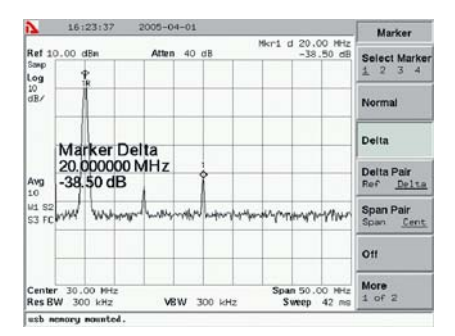

Рис. 4. Использование режима дельта-маркеров

Далее, нажав клавишу MARKER → Delta, включаем дельта-маркер и устанавливаем его на следующий пик, используя поворотный регулятор. В результате получаем в верней правой части дисплея разность между значениями частоты и амплитуды обоих маркеров (рис. 4).

На рисунке 5 показаны результаты маркерных измерений сигнала 200 МГц, имеющего ЧМ-модуляцию ±50 кГц.

#### 2. АВТОМАТИЧЕСКОЕ ИЗМЕРЕНИЕ МОЩНОСТИ В КАНАЛЕ CDMA

Для вычисления мощности радиосигнала в канале используется метод интегрирования фильтра ПЧ (RBW). Для корректного вычисления мощности важно правильно установить ширину фильтра ПЧ в анализаторе спектра:

RBW=k×ПОЛОСУ ОБЗОРА/N, где k — значение между 1.2 и 4.0, N количество трассирующих точек (обычно равно 400).

Обычно для вычисления мощности в канале полоса видеофильтра (VBW) устанавливается в 10 раз больше, чем полоса RBW.

Подключив генератор сигналов CD-MA к входу RF INPUT прибора, подаем

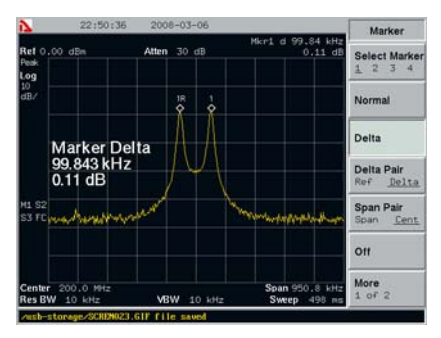

Рис. 5. Использование режима дельта-маркеров при измерении ЧМ-модулированного сигнала

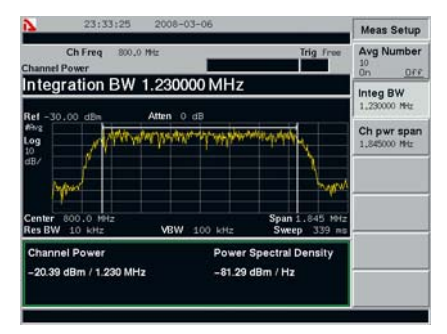

Рис. 6. Режим измерения мощности в канале CDMA

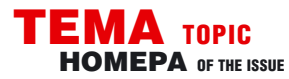

### **M3MEPEHMS B TEXHMKE CBS3M** MEASUREMENTS IN COMMUNICATION

сигнал с частотой 850 МГц и амплитудой –30 дБм и включаем режим измерения мощности.

Устанавливаем центральную частоту 800 МГц и опорный уровень –30 дБм. Если задать величину интегральной полосы равную 1,23 МГц, то весь диапазон автоматически будет установлен равным 1,5×(интегральная полоса), т. е. 1,845 МГц. Получаем на экране результат измерения (рис .6).

#### 3. ИЗМЕРЕНИЕ МОЩНОСТИ В СОСЕДНИХ Каналах

В этом режиме автоматических измерений пользователь имеет возможность задать смещение относительно основного канала. В нашем примере, если установить величину интеграль-

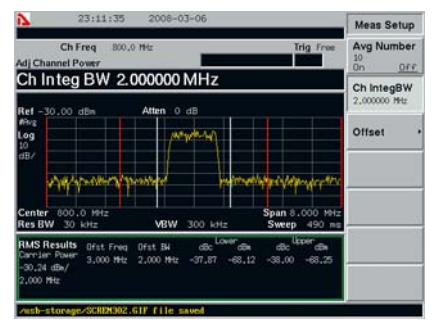

Рис. 7. Измерение мощности в соседнем канале CDMA

ной полосы канала равной 2 МГц и установить величину смещения частоты (Offset Freq) равной 3 МГц, то можно получить результат измерения мощности в соседнем канале CDMA (рис.7).

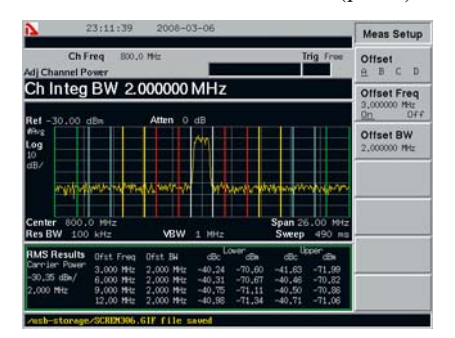

Рис. 8. Измерение мощности в соседних каналах СDMA (4 смещения)

Этот режим автоматических измерений позволяет измерить мощность в нескольких соседних каналах, задавая до 4 различных величин смещения относительно основного канала (рис. 8).

В качестве опции для ÅКС-1301 доступен трекинг-генератор. Его наличие позволяет существенно расширить область применения анализатора спектра. Становится доступно использование АКС-1301 для снятия АЧХ, тестирования входных трактов различных приемных устройств, антенно-фидерных трактов, фильтров и других устройств, измерения отражения и поглощения ВЧ-сигналов. Частотный диапазон трекинг-генератора 100 кГц...3 ГГц, выходной уровень 0...-50 дБм. На рис. 9 приведен пример измерения КСВН, произведенного с помощью АКС-1301 с опцией трекинг-генератора.

Спектроанализаторы AKC-1301 и AKC-1601 имеют развитые возможности сохранения результатов измерений. Прибор обеспечивает сохранение результатов измерений во внутренней памяти или на внешнем носителе USB. При подключении внешней USB-памяти сохранение, загрузку, удаление, переименование и другие действия с файлами можно осуществлять как с внешней, так и с внутренней памяти.

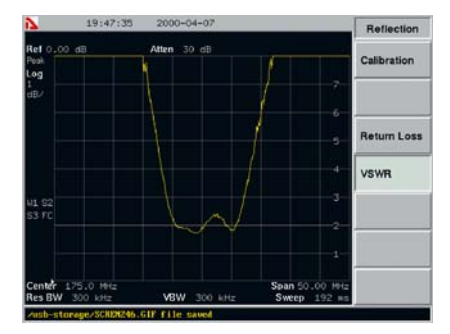

Рис. 9. Измерение КСВН

При установке в меню «File» пути для сохранения файлов на внешнюю USBпамять, даже после выхода из меню сохранение файлов будет осуществляться на внешнюю USB-память.

Прибор поддерживает подключение принтера через параллельный порт или через USB порт. Следует отметить, что в AKC-1301 реализован широкий выбор интерфейсов для подключения внешних устройств: USB host/device, RS-232, Centronics, GPIB (опционально) и Ethernet (опционально). В последнем случае у пользователя появляется возможность управлять анализатором спектра со своего персонального компьютера или ноутбука через Ethernet. Можно осуществлять отображение спектрограмм, их сохранение, курсорные

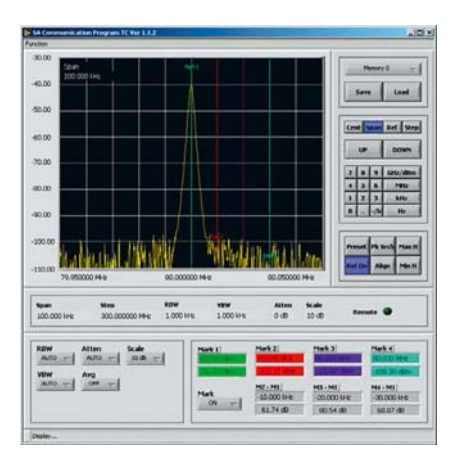

Рис. 10. Пример графического интерфейса программы для управления АКС-1301 и АКС-1601 через Ethernet

измерения, устанавливать полосу обзора, полосу пропускания ПЧ- и видеофильтров, управлять аттенюатором и т. п. Вид окна программы на экране компьютера представлен на рис. 10.

В заключении следует отметить, что рассмотренные анализаторы спектра АКТАКОМ АКС-1301 и АКС-1601 являются очень удачным и, главное, профессиональным решением для выполнения разнообразных измерений.

#### ЛИТЕРАТУРА

1. Афонский А.А., Дьяконов В.П. Современные измерительные приборы и массовые измерения, М., «Солонпресс», 2007 г.

New AKTAKOM AKC-1301 and AKC-1601 spectrum analyzers are described in this article. Their specifications, features and operating modes are presented.